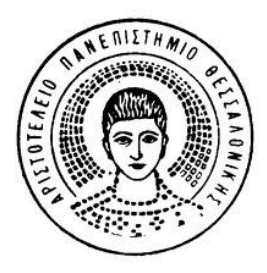

## ΑΡΙΣΤΟΤΕΛΕΙΟ ΠΑΝΕΠΙΣΤΗΜΙΟ ΘΕΣΣΑΛΟΝΙΚΗΣ ΜΟΝΑΔΑ ΑΡΙΣΤΕΙΑΣ ΕΛ/ΛΑΚ

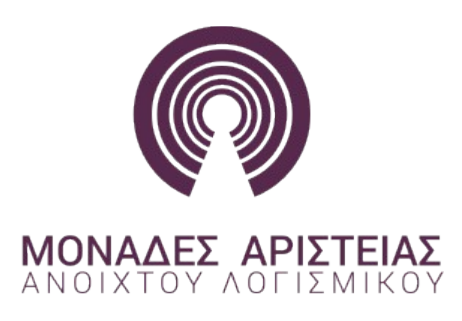

## ΕΚΚΙΝΗΣΗ Η/Υ ΜΕ LIVE DVD

- 1. Εκκινήστε τον Η/Υ
- 2. Πατήστε το πλήκτρο F12 κατά την εκκίνηση
- 3. Εισάγετε το Live DVD
- 4. Στην οθόνη επιλογής μέσου εκκίνησης επιλέξτε "Onboard or USB CD-ROM Drive"

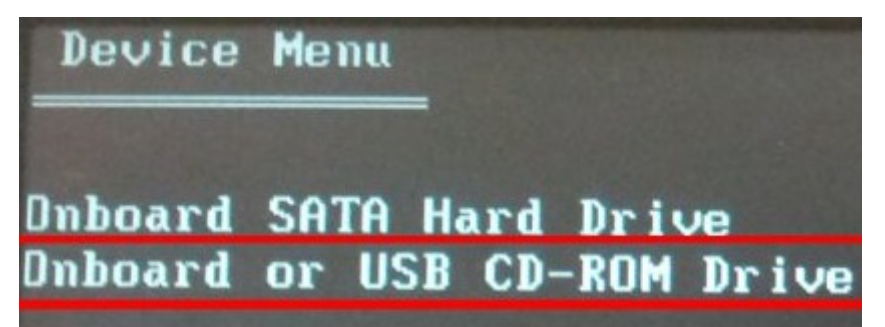

5. Στην αρχική οθόνη του Live DVD επιλέξτε την 1η επιλογή εκκίνησης

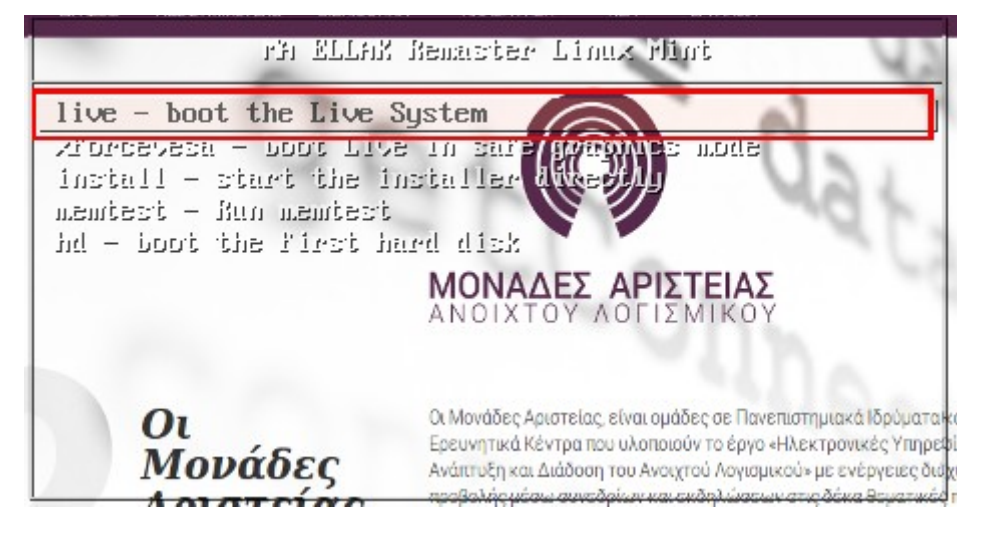

 Μετά την επιτυχή εκκίνησή της, θα φορτώσει η αρχική οθόνης σύνδεσης, όπου εισαγάγετε τον κωδικό του χρήστη <u>user</u>, "**maellak**", ώστε να συνδεθείτε στον λογαριασμό και να εμφανιστεί η επιφάνεια εργασίας

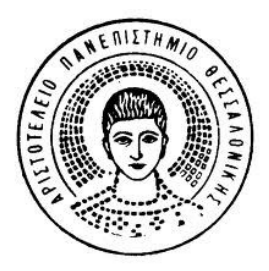

## ΑΡΙΣΤΟΤΕΛΕΙΟ ΠΑΝΕΠΙΣΤΗΜΙΟ ΘΕΣΣΑΛΟΝΙΚΗΣ ΜΟΝΑΔΑ ΑΡΙΣΤΕΙΑΣ ΕΛ/ΛΑΚ

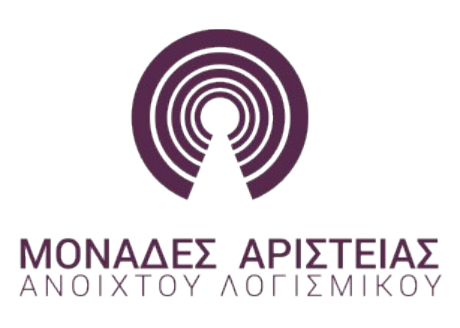

## ΡΥΘΜΙΣΗ ΔΙΚΤΥΟΥ ΕΡΓΑΣΤΗΡΙΟΥ

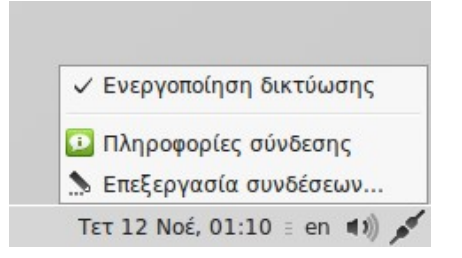

- Μετά την αρχική οθόνης σύνδεσης και την σύνδεσή με τον κωδικό του χρήστη <u>user</u>, πλοηγηθείτε στην επιφάνεια εργασίας και την περιοχή ειδοποιήσεων
- Στο εικονίδιο του δικτύου πατήστε δεξί κλικ ώστε να εμφανιστεί το μενού επιλογών και στην συνέχεια επιλέξτε το "Επεξεργασία συνδέσεων…"
- Στο νέο παράθυρο, που θα εμφανιστεί, επιλέξτε την ενσύρματη σύνδεση και πατήστε "Επεξεργασία"

|                          | Συνδέσεις δικτύου | :           |  |
|--------------------------|-------------------|-------------|--|
| Όνομα                    | Τελευταία χρήση 🔻 | Προσθήκη    |  |
| ▼ Έθερνετ                |                   | Επεξεονασία |  |
| Ενσύρματη σύνδεση 1 τώρα |                   | Encycpyuotu |  |
|                          |                   | Διαγραφή    |  |

- 4. Στην νέα οθόνη μεταβείτε στην καρτέλα "Ρυθμίσεις IPv4" και ρυθμίστε την σύνδεσή σας όπως εμφανίζεται στην παρακάτω εικόνα:
- Ως "Μέθοδος", επιλέγετε: **Χειροκίνητα**
- Ως "Διεύθυνση", εισάγετε: 155.207.131.xxx (όπου xxx η σταθερή διεύθυνση που αναγράφεται στο καρτελάκι του Η/Υ σας πχ 155.207.131.200), Μάσκα | 255.255.255.0 και Πύλη | 155.207.131.100
- Στους "Εξυπηρετητές DNS", εισάγετε: **155.207.131.100,8.8.8.8**

| · Επε                                                        | ξεργασία Ενσύρ | ματη σύνδεση 1  | ×        |  |  |
|--------------------------------------------------------------|----------------|-----------------|----------|--|--|
| Όνομα σύνδεσης: Ενσύρματη σύνδεση 1                          |                |                 |          |  |  |
| Γενικό Έθερνετ Ασφάλεια 802.1X Ρυθμίσεις ΙΡν4 Ρυθμίσεις ΙΡν6 |                |                 |          |  |  |
| Μέθοδος: Χειροκίνητα                                         |                |                 |          |  |  |
| Διευθύνσεις                                                  |                |                 |          |  |  |
| Διεύθυνση                                                    | Μάσκα δικτύου  | Πύλη δικτύου    | Προσθήκη |  |  |
| 155.207.131.200                                              | 255.255.255.0  | 155.207.131.100 | Διαγραφή |  |  |
| Εξυπηρετητές DNS:                                            | 155.207.131    | 100, 8.8.8.8    |          |  |  |